F Hogeschool van Amsterdam

Below are the steps for using a non-AUAS email address to open a file that has been shared with you from the AUAS OneDrive or SharePoint environment. In this example, an external colleague is using Gmail. The steps are the same for most email clients, but may look different.

Please note: If you are an external party and already belong to a AUAS team in Microsoft Teams, the process will look different. In this case, you will also have to complete a verification step via the Authenticator app in order to open the file.

- 1. Clicking on the link will open the browser. You will be asked to log in with your email address and password.
- 2. Log in using your email address and password.

| 1                                         | 2                                        |
|-------------------------------------------|------------------------------------------|
| Sharing Link Validation                   | Microsoft                                |
| You've received a secure link to:         | HENKtestgraag123@gmail.com               |
| fou ve received a secure link to.         | Enter password                           |
| Moving OneNote<br>Notebooks.pptx          | Password                                 |
| Sign in to henktestgraag123@gmail.com and | Forgot password?                         |
| we il give you access immediately.        | Email code to henktestgraag123@gmail.com |
| Next                                      | Sign in                                  |
|                                           |                                          |

3. You will be asked to send a verification code to your email address. In this example the email ended up in the spam folder, so be sure to check that folder if the email does not appear in your inbox. The sender is 'SharePoint Online'.

| 3                                                                                                    | 3            |                                                               |
|----------------------------------------------------------------------------------------------------|--------------|---------------------------------------------------------------|
| Request Verification Code                                                                                            | = 🎽 Gmail    | Q in:spam                                                     |
|                                                                                                    | Compose      | □- C :                                                        |
| You've received a secure link to:                                                                                    |              | Messages that hav                                             |
| Moving OneNote                                                                                                    | Snoozed Sent | 🗌 📩 SharePoint Online 16109178 is your Microsoft SharePoint v |
| To verify your identity, we'll send a code to you                                                                    | Drafts       |                                                               |
| at henktestgraag123@gmail.com.                                                                                       | Important    |                                                               |
| Send Code                                                                                                    | Chats        |                                                               |
|                                                                                                    | All Mail     |                                                               |
| By clicking Send Code you allow UvA to use your email<br>address in accordance with their <u>privacy statement</u> . | G Spam 1     |                                                               |
|                                                                                                    | Trash        |                                                               |

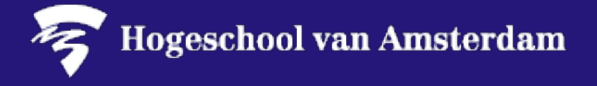

- 4. You can see the verification code in the subject line and body of the email. Enter this code in the browser on the 'Enter verification code' screen.
- 5. Click on 'Verify', and tick 'Keep me signed in' if you wish to stay logged in.

| 4                                                                                                    | 4. Enter Verification Code                                                                                                    |
|----------------------------------------------------------------------------------------------------|----------------------------------------------------------------------------------------------------|
| Hello,<br>For security purposes, you must enter the code below to verify your account to access<br>Moving OneNote Notebooks.pptx. The code will only work for 15 minutes and if you<br>request a new code, this code will stop working.<br>Account verification code:<br>16109178<br>Having problems with the code?<br>View the error and make sure that the email identifier is "Z8KV8KC". If it's not, look for<br>an updated email or try requesting a new code. | You've received a secure link to:   Image: Secure link to:   Image: S |
|                                                                                                    | Keep me signed in                                                                                                    |

6. The file will then open in the browser. If you want to edit the file in the app that is installed on your PC, click on 'Edit' and 'Open in desktop app'.

| Diavoorstelling                 | Contr | oleren   | Beeld                 | Help           | 🖉 Be | ewerken 🗸                                                                   |
|---------------------------------|-------|----------|-----------------------|----------------|------|-----------------------------------------------------------------------------|
| ✓ A <sup>*</sup> A <sup>*</sup> | Β.    | <u>U</u> | <u> </u>              | <u>A</u> ~ ··· | Ø    | Bewerken<br>Alle gewenste wijzigingen doorvoeren                            |
|                                 |       | ×E×      | UNIVERSITEIT VAN AMST |                | 60   | <b>Weergeven</b><br>Het bestand weergeven, maar geen wijzigingen aanbrengen |
|                                 |       |          |                       |                |      | Openen in desktop-app                                                       |
|                                 |       |          |                       |                |      |                                                                             |

You can now edit the file that has been shared with you from OneDrive or SharePoint Online.

Tip: If you do not have the Microsoft 365 apps installed on your PC and therefore must work in the browser, use Microsoft Edge or Google Chrome. Other browsers may not be fully compatible with online Microsoft 365 files and applications.